# NextGen PxP Portal Enrollments Overview

Application Version 6.2021.1 or higher

#### Environment

Instructions The following options are available for inviting patients to NextGen PxP Portal:

- Auto Invites
- · Manual invites

## Auto Invites

Auto invites should only be turned on after go-live.

Invitations will be triggered if a patient has a chart added, a change occurs to one of the below required demographic fields, there is a new encounter, or a new appointment is added.

Required demographic fields:

- First name
- Last name
- DOB (date of birth)
- Birth sex
- Zip code
- Email address

Note: These fields (in addition to cell phone, if available) will be sent to the patient portal each time an invite is re-sent or a demographic field changes until the patient activates their portal account (up to 4 times in 30 days).

### **Best Practices**

- 1. The above required fields should be confirmed each time upon opening a patient's chart.
- The Auto Invite Schedule in the PxP Portal Integration Tool (PPIT) should be configured to only send auto invites during your normal hours of operation.

For more information on enabling auto invites in NextGen PxP Portal, review this article.

## Manual Invites

Manual invites can be used to send portal invitations to patients on demand.

The following fields in Patient Demographics must be completed to manually send a portal invitation:

- 1. First name
- 2. Last name
- 3. DOB (date of birth)
- 4. Birth sex
- 5. Zip code 6. Email address

Note: These fields (in addition to cell phone, if available) will be sent to the Patient portal each time an invite is re-sent or demographic field changes until the patient activates their portal account (up to 4 times in 30 days).

## How to send a manual "on-demand" portal invite

Option 1: Log in to NextGen Enterprise PM or EHR and search for the patient. Right click on the patient, select Patient Portal, and click Enroll Now

| 🔈 Patient Lookup                                                                                                    |                |                          |             |                         |              |            |        | × |  |  |
|----------------------------------------------------------------------------------------------------|----------------|--------------------------|-------------|-------------------------|--------------|------------|--------|---|--|--|
| Search Criteria<br>Last First / Preferred<br>Test                                                                                                    | Middle         | Previous Last            | City        | Address Line 1 Zip N    | Mother's Mai | den Name   | 2      | 2 |  |  |
| Social Security Birth Date     Sex     Image: Phone     Search By     Image: Med Rec Nbr Policy Nbr     Image: Phone Nbr       ···     ////     ///     ////     ////     ////     ////     ////     ////     ////     ////     ////     ////     ////     ////     ////     ////     ////     ////     ////     ////     ////     ////     ////     ////     ////     ////     ////     ////     ////     ////     ////     ////     ////     ////     ////     ////     ////     ////     ////     ////     ////     ////     ////     ////     ////     ////     ////     ////     ////     ////     ////     ////     ////     ////     ////     ////     ////     ////     ////     ////     ////     ////     ////     ////     ////     ////     ////     ////     ////     ////     ////     ////     ////     ////     ////     ////     ////     ////     ////     ////     / |                |                          |             |                         |              |            |        |   |  |  |
| View By External System External ID                                                                                                    |                |                          |             |                         |              |            |        |   |  |  |
| All Patients                                                                                                    |                |                          |             |                         |              |            |        |   |  |  |
| Birth Date 6 L4DSSN                                                                                                    |                |                          |             |                         |              |            |        |   |  |  |
|                                                                                                    |                |                          |             |                         |              |            |        |   |  |  |
| Matabias Decente                                                                                                    |                |                          |             |                         |              |            |        |   |  |  |
|                                                                                                    |                |                          | 1           | 1                       |              | 1          | 1      |   |  |  |
| Name                                                                                                    | Patient Portal | Preferred N              | Maiden Name | Address                 | Sex          | Birth Dt   | SS Nbr | ^ |  |  |
| Test, 09                                                                                                    | N              |                          |             | Street Melrose, NY 1212 | Male         | 05/05/1978 |        |   |  |  |
| 🚞 Test, 1                                                                                                    | N              | w                        |             | Bh Schenectady, NY 123  | Male         | 04/04/1960 |        |   |  |  |
| 🚞 Test, 1                                                                                                    | N OF           | Open<br>Chart            |             | Bh Schenectady, NY 123  | Female       | 04/04/1945 |        |   |  |  |
| Test, 1                                                                                                    | N Ch           |                          |             | Bggvd3eff Schenectady,  | Female       | 04/04/1990 |        |   |  |  |
| 🚞 Test, 1                                                                                                    | N              |                          |             | Bh Schenectady, NY 123  | Female       | 04/04/1960 |        |   |  |  |
| 🚞 Test, 1                                                                                                    | N EII          | Eligibility Verification |             | Bh Schenectady, NY 123  | Female       | 04/04/1990 |        |   |  |  |
| 🚞 Test, 109745                                                                                                    | N Est          | timate Patient Co        | ost         | Qweqwe New York, NY     | Male         | 09/28/1987 |        |   |  |  |
| 🚞 Test, 118147                                                                                                    | N Ne           | w Referral               |             | lu Schenectady, NY 123  | Male         | 10/10/1980 |        |   |  |  |
| Test, 118253                                                                                                    | N              | ferral History           |             | Asasass Schenectady, N  | Male         | 10/10/1980 |        | × |  |  |
| < .                                                                                                    |                |                          |             |                         |              |            | 2      | * |  |  |
|                                                                                                    | VIE            | ew History               |             |                         |              |            |        |   |  |  |
|                                                                                                    | Ne             | New Authorization        |             | Records Found: 100      |              |            |        |   |  |  |
|                                                                                                    | Au             | thorization Histo        | ory         |                         |              |            |        |   |  |  |
| Clear Find -                                                                                                    | Pa             | tient Portal             | •           | Enroll Now              | New          | Open       | Close  |   |  |  |
|                                                                                                    |                |                          |             | Send Message            |              |            |        |   |  |  |

Option 2: Log in to NextGen Enterprise PM or EHR, search for the patient, and open the patient's chart. In the patient's banner, click the Patient Portal icon and select Enroll Now

## PM Banner:

|                   | 🔀 Patient Chart - Test, 09                                                                                  |                                                  |                                              |  |  |  |  |  |
|-------------------|----------------------------------------------------------------------------------------------------|--------------------------------------------------|----------------------------------------------|--|--|--|--|--|
|                   | 🖻 🛅 09 Test (M) DOB: 05/05/1978 (44 years) Person Number: 1675 Medical Record Number: 1158 Other ID Number: |                                                  |                                              |  |  |  |  |  |
|                   | Contact : (111) 111-1111 (C)                                                                                | Default Guarantor : 09 Test                      |                                              |  |  |  |  |  |
|                   | Contact Preference :                                                                                        | Patient Status :                                 |                                              |  |  |  |  |  |
|                   |                                                                                                    | Patient Portal : 💵 Enroll Now                    |                                              |  |  |  |  |  |
|                   | Alerts                                                                                                    |                                                  |                                              |  |  |  |  |  |
|                   | Patient Information                                                                                         |                                                  | <u>F</u> inancial                            |  |  |  |  |  |
|                   | EHR Banner:                                                                                                 |                                                  |                                              |  |  |  |  |  |
|                   | 09 Test (M) DOB: 05/05/1978 (44 years) Weight: Unknown Alerts                                               | Allergies 0 Problems ? Diagnoses                 | 6 Medications 2 Appointments 0   Lab Results |  |  |  |  |  |
|                   | Address: Street Parent/Guardian:                                                                            | PHARMACY CODE 1 ID: PCP:                         | Population Health Sync                       |  |  |  |  |  |
|                   | Melrose, NY 12121 Pref. Language:                                                                           | Pharm: Referring:                                |                                              |  |  |  |  |  |
|                   | Contact: (111) 111-1111 (C) Patient Portal:                                                                 | Now Rendering: JA D                              | ental DDS, Francis                           |  |  |  |  |  |
|                   | 💌 🌈 🗐 🧭 🌌 PHI Log   Chm Scheduling   Hez Link   🍨 Sticky Note                                               | Referring Provider    HIPAA    Advance Directive | /es   🔶 Screening Summary                    |  |  |  |  |  |
|                   | Order Search Q Favorites Immuniza                                                                           | tions 🤚                                          |                                              |  |  |  |  |  |
|                   |                                                                                                    |                                                  |                                              |  |  |  |  |  |
| Attachmont        |                                                                                                    |                                                  |                                              |  |  |  |  |  |
| Attachment<br>1   |                                                                                                    |                                                  |                                              |  |  |  |  |  |
|                   |                                                                                                    |                                                  |                                              |  |  |  |  |  |
| Attachment<br>2   |                                                                                                    |                                                  |                                              |  |  |  |  |  |
|                   |                                                                                                    |                                                  |                                              |  |  |  |  |  |
| Attachment        |                                                                                                    |                                                  |                                              |  |  |  |  |  |
|                   |                                                                                                    |                                                  |                                              |  |  |  |  |  |
| Attachment        |                                                                                                    |                                                  |                                              |  |  |  |  |  |
| 4                 |                                                                                                    |                                                  |                                              |  |  |  |  |  |
| Attachment        |                                                                                                    |                                                  |                                              |  |  |  |  |  |
| 5                 |                                                                                                    |                                                  |                                              |  |  |  |  |  |
| Keyworde          | "nationt invites" "nationt invitations" "nortal invites" "portal invitations"                               |                                                  |                                              |  |  |  |  |  |
| Reywords          |                                                                                                    |                                                  |                                              |  |  |  |  |  |
| Legacy            |                                                                                                    |                                                  |                                              |  |  |  |  |  |
| Article<br>Number |                                                                                                    |                                                  |                                              |  |  |  |  |  |
|                   |                                                                                                    |                                                  |                                              |  |  |  |  |  |
| Title             | NextGen PxP Portal Enrollments Overview                                                                     |                                                  |                                              |  |  |  |  |  |
| UDI Nero          |                                                                                                    |                                                  |                                              |  |  |  |  |  |
| URL Name          | NextGen-PxP-Portal-Enrollments-Overview                                                                     |                                                  |                                              |  |  |  |  |  |